## 個人インターネットバンキングをより安全にご利用いただくための ワンタイムパスワード(トランザクション認証対応)について

当金庫では、インターネットバンキングをより安全にご利用いただくため「ワンタイムパスワード (トランザクション認証対応)」を取扱っていますので、内容をご確認のうえ、ご利用いただきますよ うお願いいたします。

#### 1. 開始日時

平成29年3月13日(月)

2. ワンタイムパスワード(トランザクション認証対応)とは

トランザクション認証とは、専用のトークンに振込先の口座番号を入力して生成した「振込先 専用のワンタイムパスワード」を用いてお取引を認証するものです。

入力した振込先以外は振込ができないことから、犯罪者がお客様の振込先口座情報を犯罪者の 口座情報に書き換えて振込させるという不正取引を防止できます。

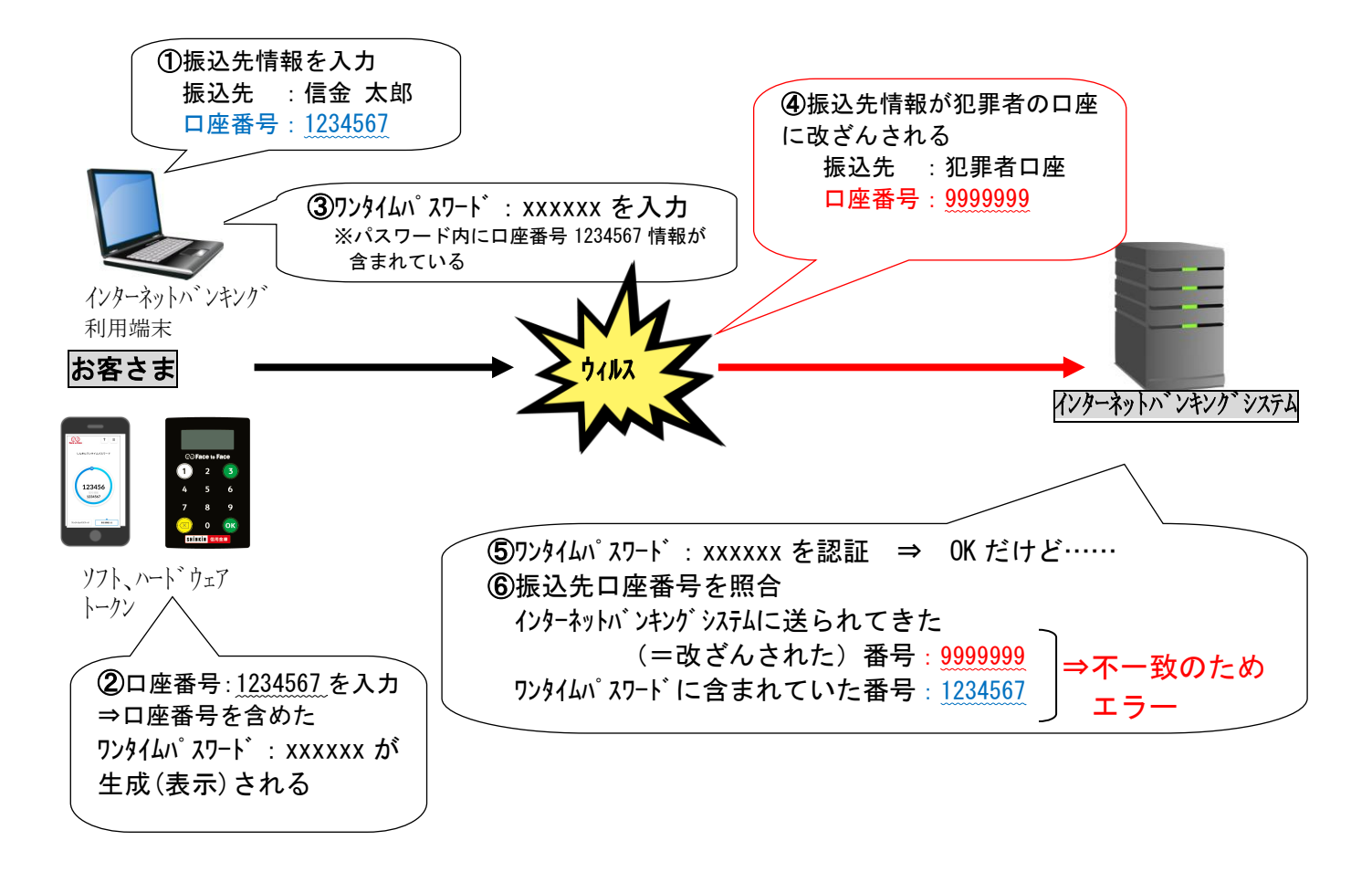

- 3. ワンタイムパスワード(トランザクション認証対応)の対象取引\*1
  - ・振込

・税金各種料金払込み(オンライン方式<sup>\*2</sup>)

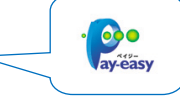

※1 上記以外の取引の認証は、通常のワンタイムパスワードで認証します(P3~P5をご参照ください)。※2 インターネットバンキング上で収納機関番号等を入力して払い込む方式。

## 4. トークンの種類

ワンタイムパスワード(トランザクション認証対応)のトークンは、ハードウェアトークンとソ フトウェアトークンを提供します。

|      | ハードウェアトークン                                                                                                    | ソフトウェアトークン<br>(スマートフォンアプリ)                                                                                                    |
|------|----------------------------------------------------------------------------------------------------|----------------------------------------------------------------------------------------------------|
| イメージ | CS Face to Face         1       2       3         4       5       6         7       8       9         Image: Constraint of the second second | ?       =         Lkěk7294LJ(377-F)         123456         1234567         7294LJ(377-F)                                                |
| 料金   | 無料<br>※紛失・盗難による再発行は 1, 100 円(税込)                                                                                                    | 無料<br>*ダウンロードの際の通信料はお客様の負担となりま                                                                                                    |
|      | が必要になります。                                                                                                    | す。                                                                                                    |
| 入手方法 | 当金庫よりお渡ししますので、取扱<br>店舗の窓口までお申込ください。                                                                                                    | スマートフォンにアプリをダウンロード<br>してください。<br>・動作確認済み環境の詳細は <u>こちら</u><br>(「4. ソフトウェアトークン」を参照して<br>ください。)<br>【アプリ名】<br>しんきん(個人) ワンタイムパスワード<br>【アイコン】 |

# 1. ハードウェアトークンの概要

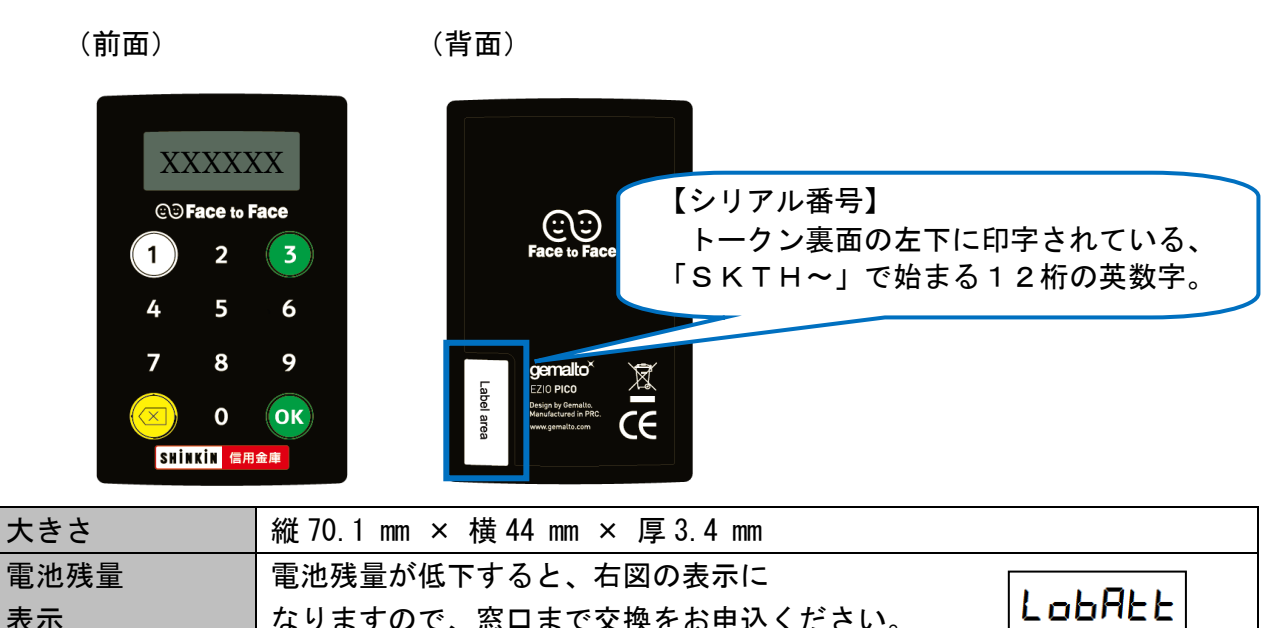

| 表示 | なりますので、窓口まで交換をお申込ください。 |
|----|------------------------|
|    |                        |

## 2. 利用方法

| (1)ワンタイムパスワード                                                                                                    | (2)ワンタイムパスワード<br>(トランザクション認証)                                                                                                    |
|----------------------------------------------------------------------------------------------------|----------------------------------------------------------------------------------------------------|
| $(\mathcal{T})$ $(\mathcal{T})$ $($ | $\begin{array}{c} \begin{array}{c} \begin{array}{c} \begin{array}{c} \begin{array}{c} \begin{array}{c} \end{array} \\ \end{array} \end{array} \end{array} \\ \begin{array}{c} \begin{array}{c} \end{array} \end{array} \end{array} \\ \begin{array}{c} \end{array} \end{array} \end{array} \\ \begin{array}{c} \end{array} \end{array} \\ \begin{array}{c} \end{array} \end{array} \\ \end{array} \\ \begin{array}{c} \end{array} \end{array} \\ \end{array} \\ \begin{array}{c} \end{array} \end{array} \\ \end{array} \\ \begin{array}{c} \end{array} \end{array} \\ \end{array} \\ \begin{array}{c} \end{array} \end{array} \\ \end{array} \\ \begin{array}{c} \end{array} \end{array} \\ \end{array} \\ \begin{array}{c} \end{array} \end{array} \\ \end{array} \\ \begin{array}{c} \end{array} \end{array} \\ \end{array} \\ \end{array} \\ \end{array} \\ \begin{array}{c} \end{array} \end{array} \\ \end{array} \\ \end{array} \\ \end{array} \end{array} \\ \end{array} \\ \end{array} \\ \end{array} \\ \end{array} \end{array} \\ \begin{array}{c} \end{array} \end{array} \\ \end{array} \\ \end{array} \\ \end{array} \\ \end{array} \\ \end{array} \\ \end{array} \end{array} \\ \end{array} \\ \end{array} $ |
| (ア)①ボタンを押す                                                                                                    | (ア)③ボタンを押してトークンを起動する                                                                                                    |
| (イ)表示されたワンタイムパスワードをインターネ                                                                                                    | (イ)振込先の口座番号を入力する                                                                                                    |
|                                                                                                    | (ウ)「OK」ボタンを押す                                                                                                    |
| (00 砂栓/ 00 のか、×ホタンを押すと表示が消えま<br>  す。)<br>                                                                                                    | (エ)表示されたワンタイムパスワードをインターネッ<br>トバンキングのパスワード入力欄に入力する                                                                                                    |
|                                                                                                    | (60 秒経過するか、× ボタンを押すと表示が消えます。)                                                                                                    |

# 《ソフトウェアトークンについて》

ソフトウェアトークンはスマートフォン専用です。アプリストアより専用アプリをダウンロードし てご利用ください。

### 1. ダウンロード方法

以下のQRコードを読み取るか、アプリストアで「しんきん(個人)ワンタイムパスワード」と検索してダウンロードしてください。

| iPhone 等 i0S 端末をご利用のお客様 | Android 端末をご利用のお客様 |
|-------------------------|--------------------|
|                         |                    |

## 2. 利用方法

(1)シリアル番号およびワンタイムパスワードの確認方法

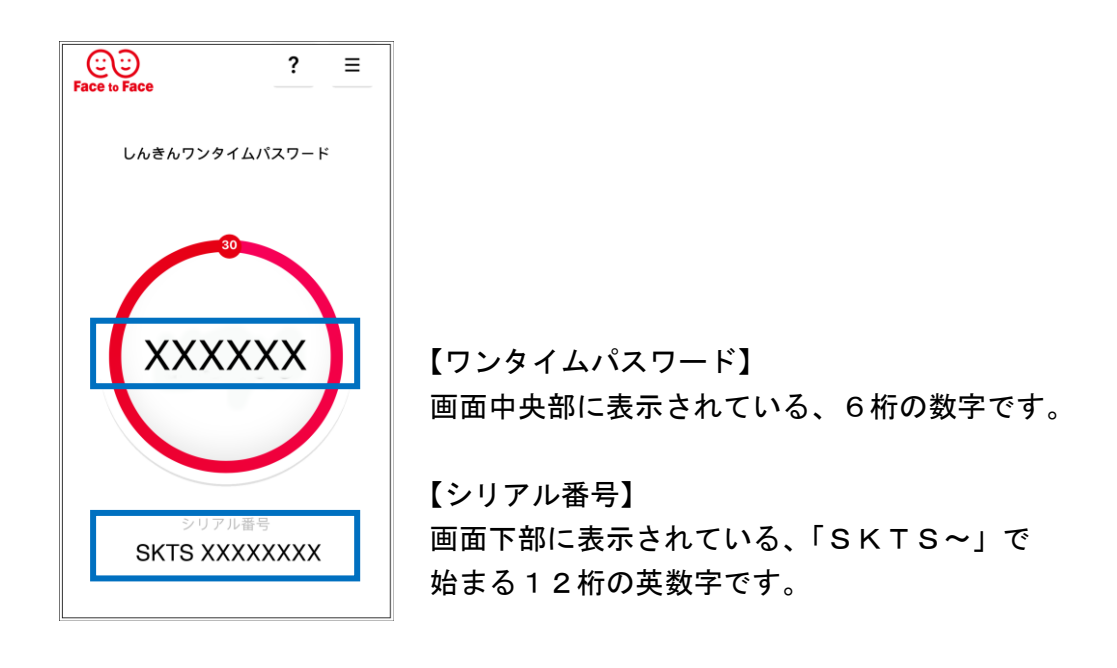

## (2) ワンタイムパスワード(トランザクション認証対応)の利用方法

ワンタイムパスワード(トランザクション認証対応)をご利用いただくためには、「モード切替」 を実施する必要があります。

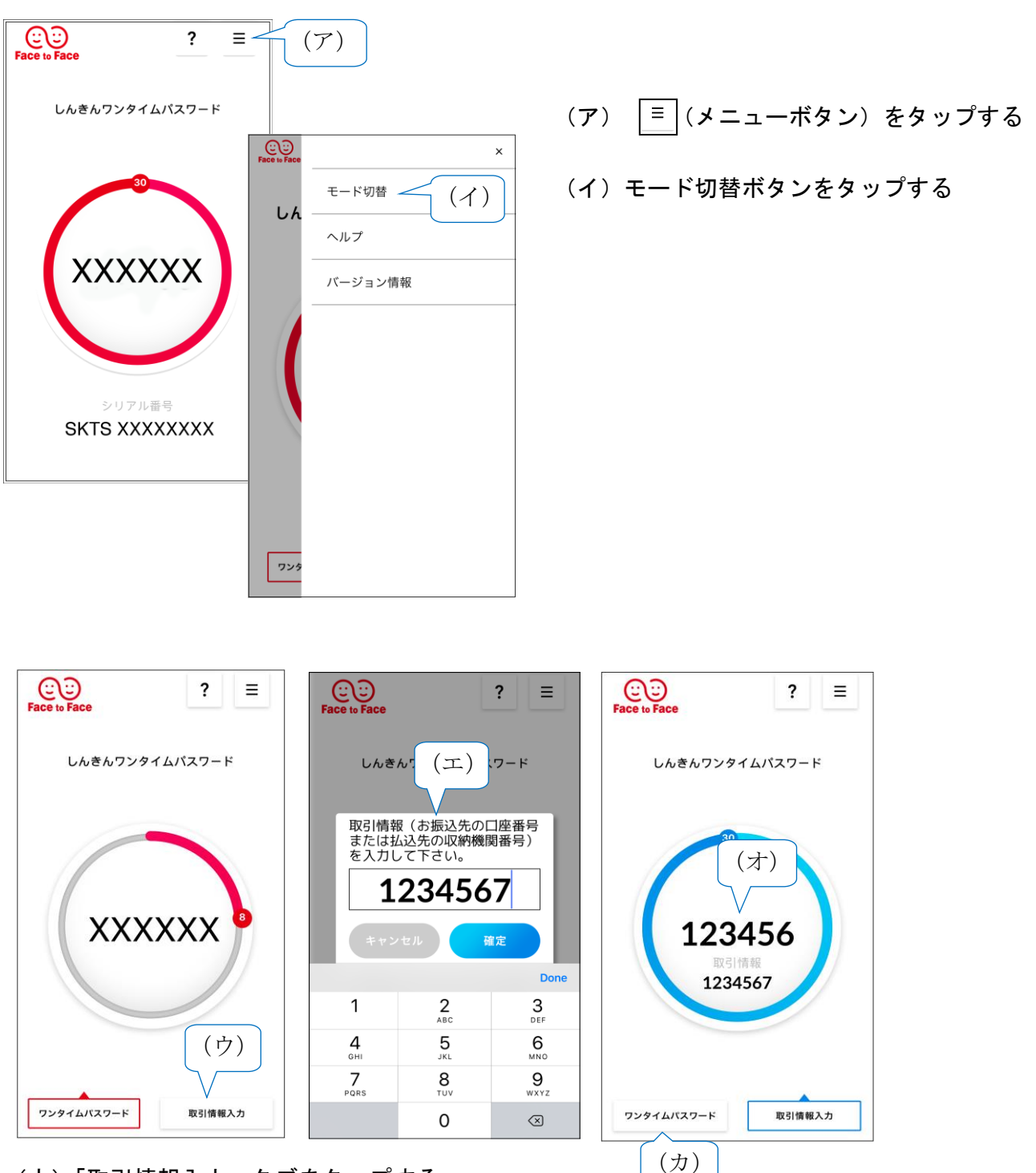

- (ウ)「取引情報入力」 タブをタップする
- (エ)振込先の口座番号(または払込先の収納機関番号)を入力して「確定」ボタンを タップする
- (オ)表示されたワンタイムパスワードをインターネットバンキングのパスワード入力欄に 入力する。
- (カ)ワンタイムパスワードを入力する場合は、「ワンタイムパスワード」タブをタップする。

インターネットバンキングでトークンの利用を開始するためには、インターネットバンキングの画 面上での操作が必要になります。

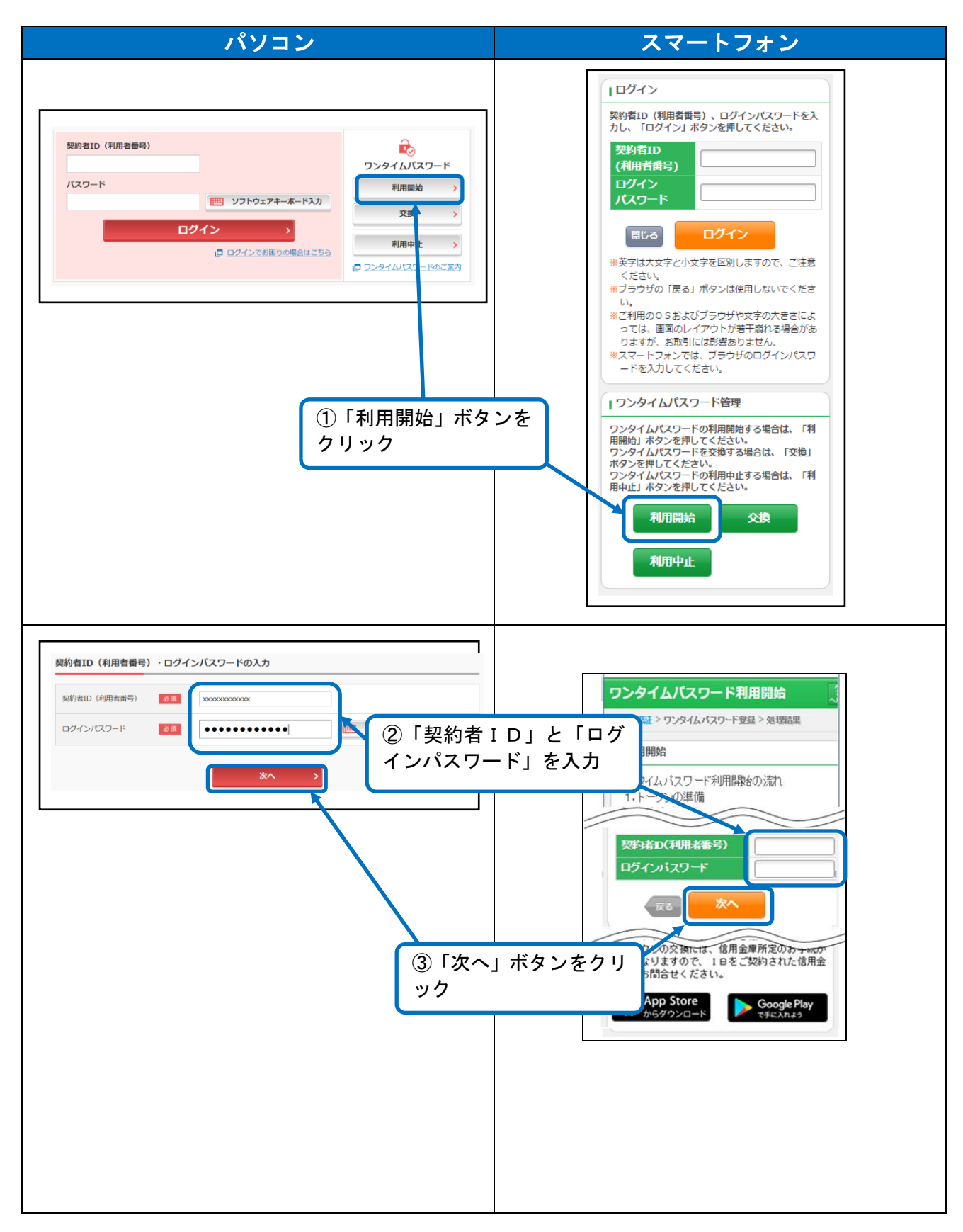

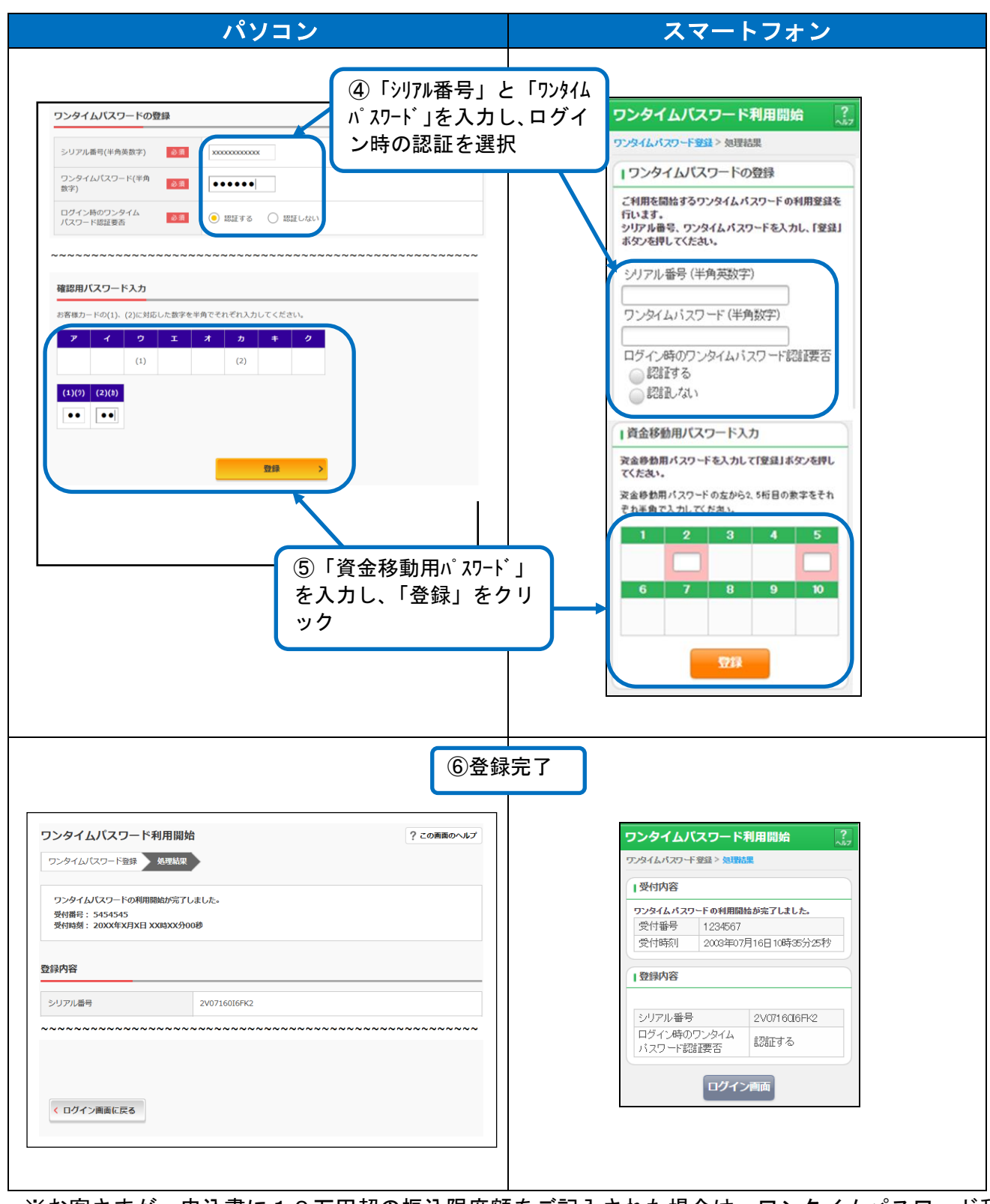

※お客さまが、申込書に10万円超の振込限度額をご記入された場合は、ワンタイムパスワード利 用開始登録を行った<u>翌日に</u>適用されます。